# TFP2 TS

Sterownik do nagrzewnic gazowych

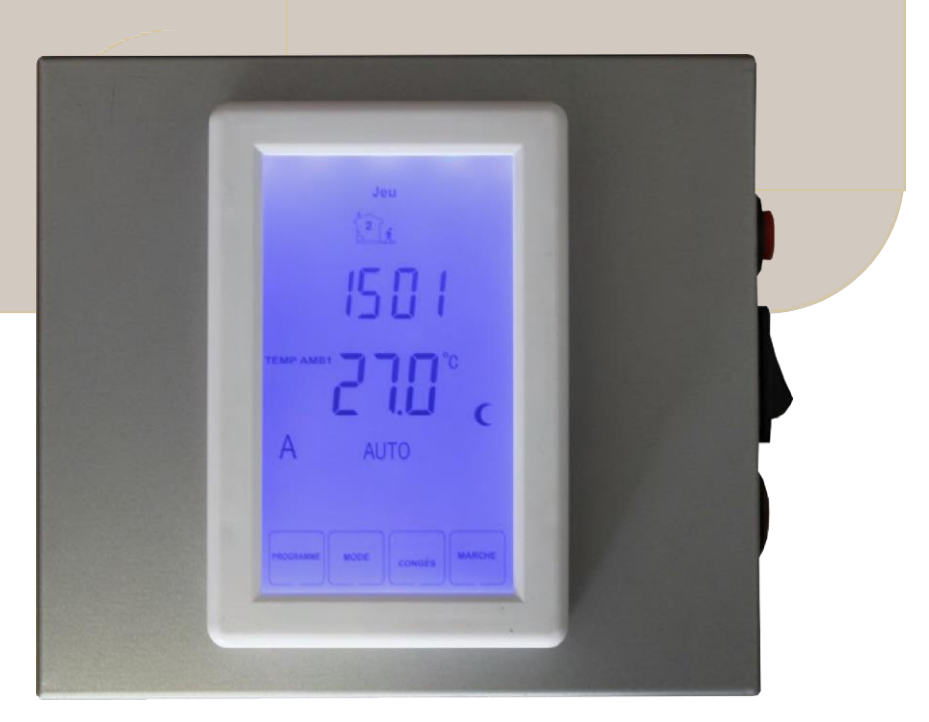

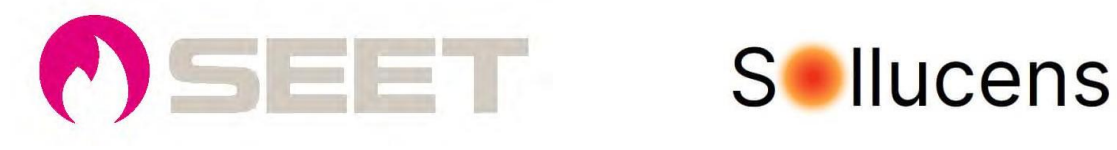

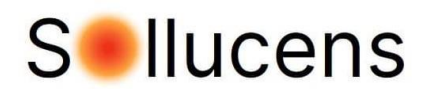

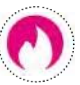

# **SPIS TREŚCI**

| 1 - Prezentacja                                                                                | Strona 2  |  |  |  |
|------------------------------------------------------------------------------------------------|-----------|--|--|--|
| 2 - Wyświetlacz                                                                                | Strona 3  |  |  |  |
| 3 - Programowanie                                                                              | Strona 4  |  |  |  |
| 4 - Ustawienia                                                                                 | Strona 6  |  |  |  |
| 5- Ustawienie godziny/dnia                                                                     | Strona 7  |  |  |  |
| 6 – Tryb auto/manual (Ręczny)                                                                  | Strona 7  |  |  |  |
| 7 – Tryb wakacyjny                                                                             | Strona 8  |  |  |  |
| 8 – Blokada ekeranu                                                                            | Strona 9  |  |  |  |
| 9 – Wymuszona nastawa                                                                          | Strona 9  |  |  |  |
| 10 - Schemat podłączenia wielu nagrzewnic                                                      | Strona 10 |  |  |  |
| 11 - Schemat podłączenia nagrzewnicy powietrza z wyłącznikiem zasilania elektrycznegoStrona 11 |           |  |  |  |

# 1– Prezentacja

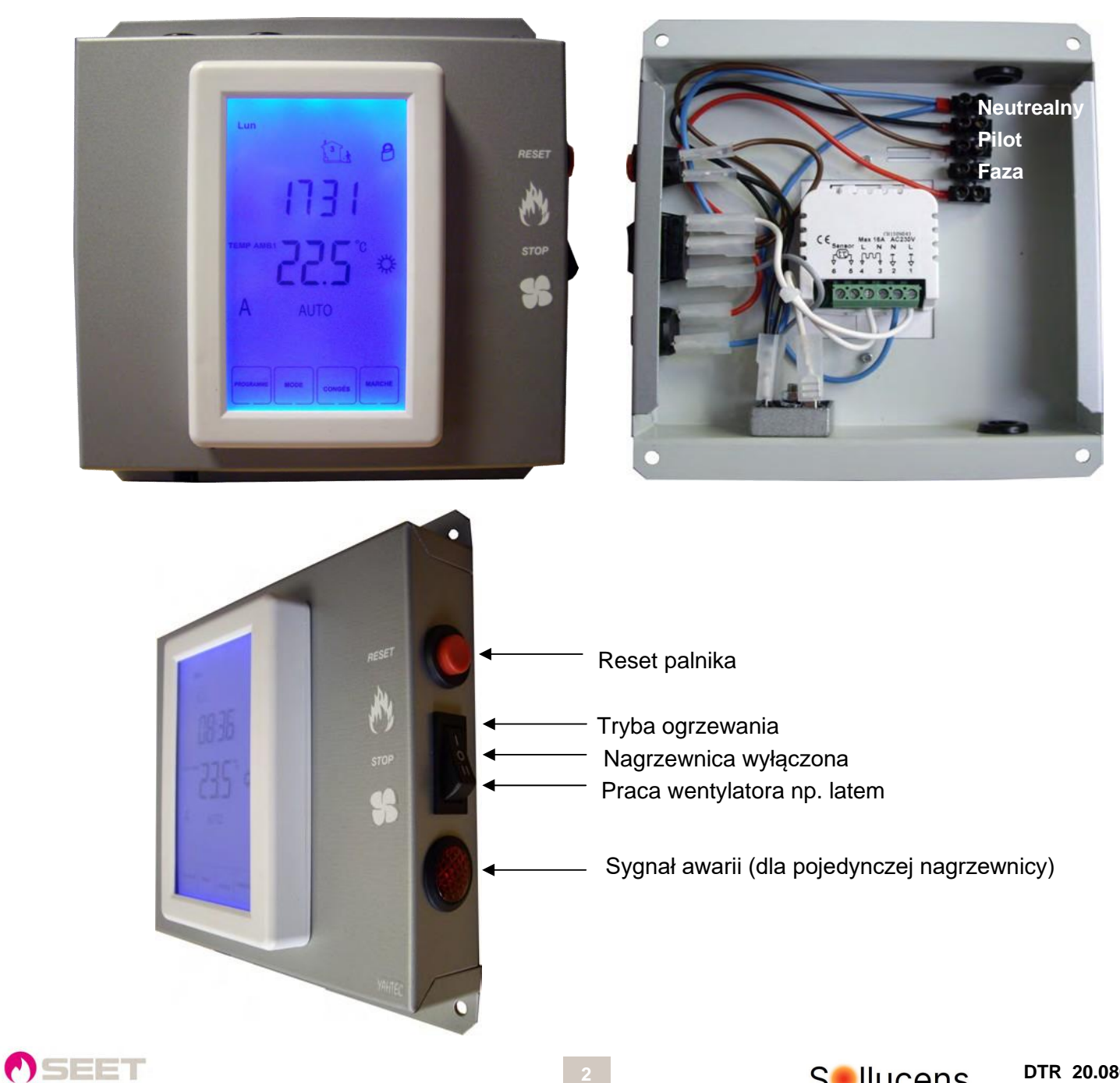

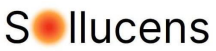

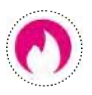

# 2– Wyświetlacz

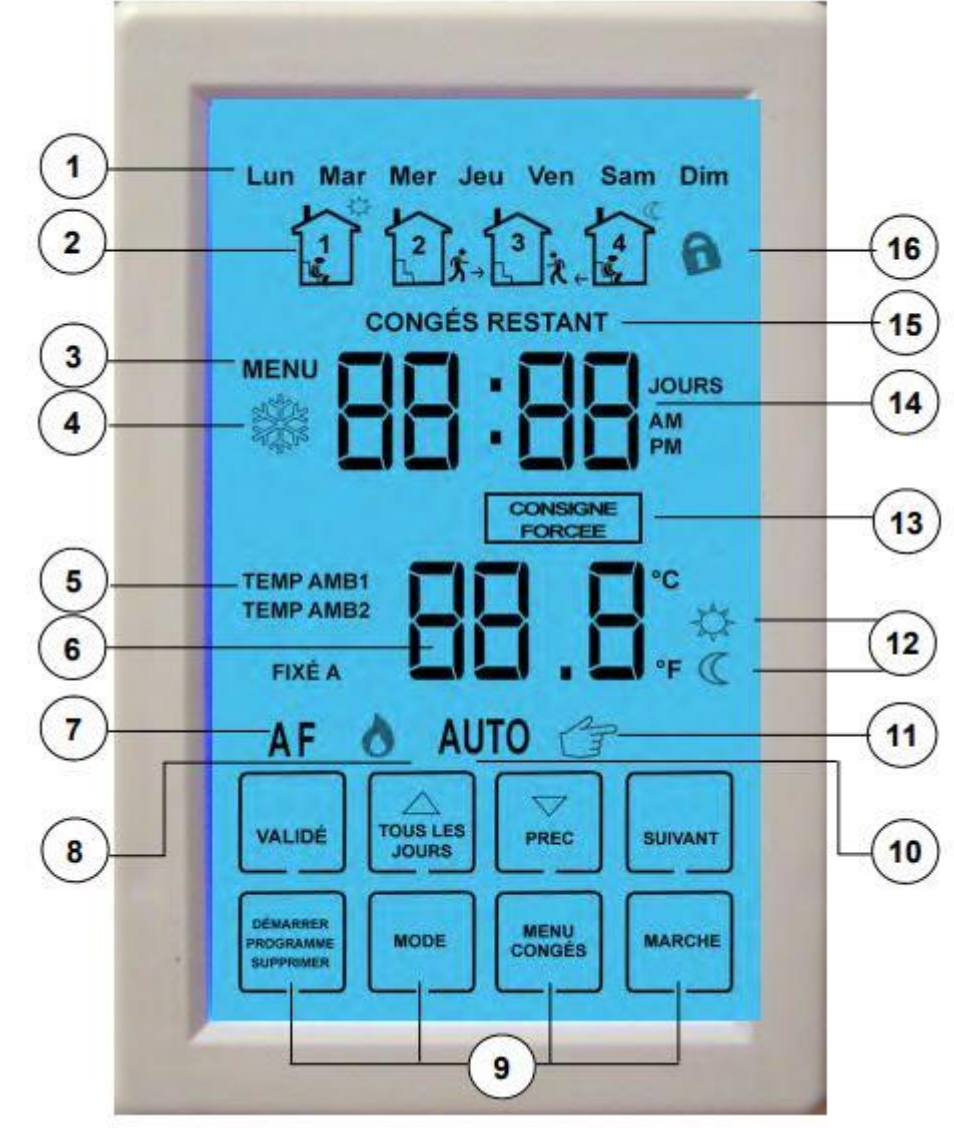

- 1 Wskazanie dnia: Wyświetla dzień tygodnia.
- 2 Programy: Wskazuje numer 1 bieżącego programu (Dzień/Wyjście/Powrót/Noc).
- 3 Menu konfiguracji: Umożliwia ustawienie różnych konfiguracji (wybór czujnika, dyferencjał, kalibracja czujnika wewnętrznego, jednostka temperatury, format czasu, ochrona przed zamarzaniem, tryb 5+2 dni lub 7 dni, tryb dźwięku).
- 4 Ikona przeciwzamrożeniowa: wyświetlana, gdy termostat jest w trybie ochrony przed zamarzaniem.
- 5 Temperatury otoczenia: wskazuje temperaturę jednego z czujników (otoczenia lub zdalnego).
- 6 Temperatura: Wskazuje temperaturę w °C lub °F.
- 7 Ikony sondy: Wskazuje używaną sondę temperatury. "A" odpowiada sondzie otoczenia, "F" odpowiada sondzie zdalnej.
- 8 Ikona płomienia: wyświetlana, gdy nagrzewnica jest włączona.
- 9 Klawisze programowania/ustawień: Używane do nawigacji i ustawiania danych.
- 10 Tryb automatyczny: wskazuje, że termostat realizuje program.
- 11- Tryb ręczny: Wskazuje, że termostat utrzymuje stałą temperaturę ustawioną przez użytkownika.
- 12 Ikony wartości zadanej: Wskazuje bieżący tryb wartości zadanej (Zredukowany/Komfort).
- 13 Wymuszona nastawa: wyświetlana, gdy użytkownik tymczasowo wymusza nastawę temperatury.
- 14 Godziny/dni: w tym miejscu termostat może wskazywać godzinę, liczbę dni (np. liczbę pozostałych dni wolnych od pracy) lub numer menu konfiguracyjnego.
- 15 Pozostałe święta: wskazuje liczbę pozostałych świąt.
- 16 Ikona blokady: pojawia się, gdy ekran jest zablokowany.

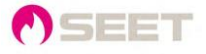

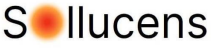

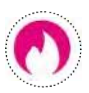

# 3– Programowanie

TFP2 TS umożliwia zaprogramowanie każdego dnia tygodnia, indywidualnie lub wszystkich nagrzewnic jednocześnie. Istnieje także możliwość osobnego zaprogramowania dni roboczych (5 dni) i weekendu (2 dni) (patrz strona 6 "Lista menu i ustawień").

#### Domyślne tryby programowania:

Każdy dzień podzielony jest na 4 części, każda odpowiadająca programowi, w którym istnieje możliwość dostosowania godziny rozpoczęcia i zadanej temperatury. Po zakończeniu każdego programu termostat automatycznie przełącza się na kolejny.

#### Przykład programownia:

| Program | Początek             | Oczekiwane                                                                                                    | Przykład |
|---------|----------------------|----------------------------------------------------------------------------------------------------|----------|
| 1       | DZIEŃ<br>7H00        | Wprowadź zadaną temperaturę na pierwszą część dnia, aż<br>do dowolnej przerwy.                                        | 22°C     |
| 2       | PRZERWA<br>12H00     | W razie potrzeby wprowadź zadaną temperaturę przerwy, w<br>przeciwnym razie wprowadź ponownie poprzednią.             | 18°C     |
| 3       | KONTYNUACJA<br>13H00 | W razie potrzeby wprowadź temperaturę zadaną na drugą część<br>dnia, w przeciwnym razie wprowadź ponownie poprzednią. | 22°C     |
| 4       | NOC<br>18H00         | Wprowadź obniżoną nastawę temperatury.                                                                                | 15°C     |

Programów nie można usunąć. Istnieje jednak prosta procedura, która pozwala na użycie termostatu tylko z 2 programami nastaw.

#### Tylko program dzień/noc:

Jeśli użytkownik chce korzystać tylko z programu 1 (DZIEŃ) i 4 (NOC):

1. Skonfiguruj programy 1 i 3 identycznie, ustawiając ten sam czas rozpoczęcia i tę samą zadaną temperaturę..

2. Wykonaj tę samą operację pomiędzy programami 2 i 4.

Automatycznie termostat wyświetli tryb 1 (DZIEŃ) lub tryb 4 (NOC). Pozostałe 2 tryby nie będą już wyświetlane na ekranie.

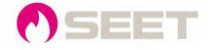

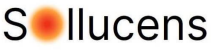

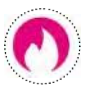

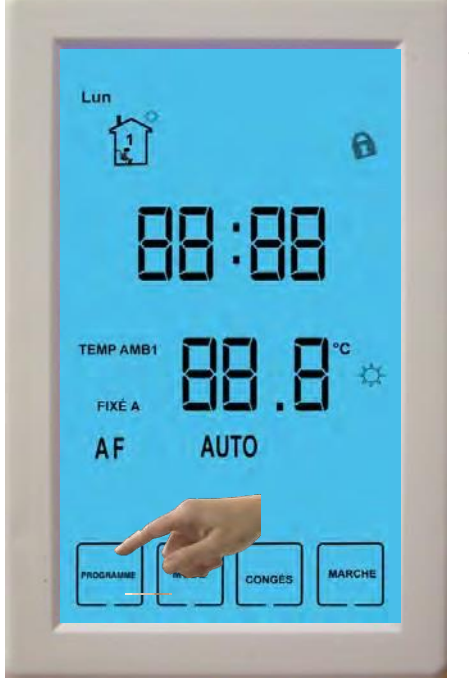

## Etap 1

 Naciśnij klawisz « Programme -Program » na ekranie głównym, aby skonfigurować programy (jeśli został włączony tryb 5+2, automatyczne przejście do kroku 3).

#### Etap 2

- Użyj strzałki w dół, aby wybrać dzień do zaprogramowania lub naciśnij « Tous les jours -Wszystkie dni », aby wybrać 7 dni tygodnia.
- Naciśnij « Suivant Dalej », aby potwierdzić i przejść do programu 1.

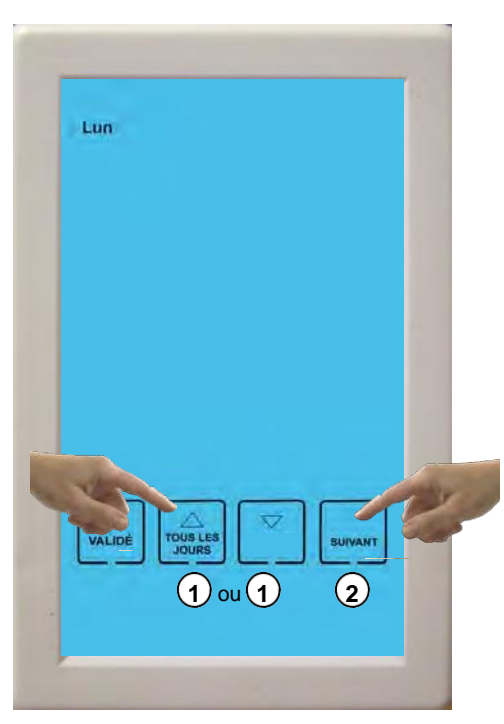

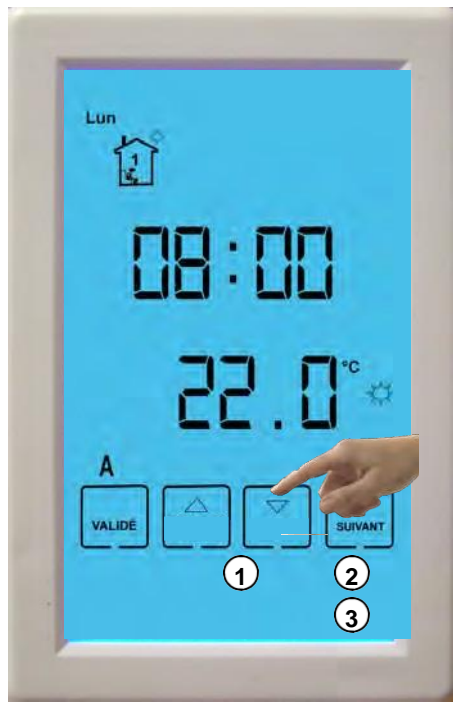

# Etap 3

- 1. Naciskaj strzałki, aby ustawić godzinę rozpoczęcia programu.
- Naciśnij « Suivant Dalej », aby ustawić temperaturę. Strzałki umożliwiają zmianę wartości zadanej.
- Naciśnij « Suivant Dalej », aby zatwierdzić i przejść do programu nr 2.

#### Etap 4

- 1. Powtórz poprzednie instrukcje, aby ustawić programy 2, 3 i 4.
- Aby zakończyć, naciśnij « Validé - Zatwierdzono », aby zapisać i wyjść.

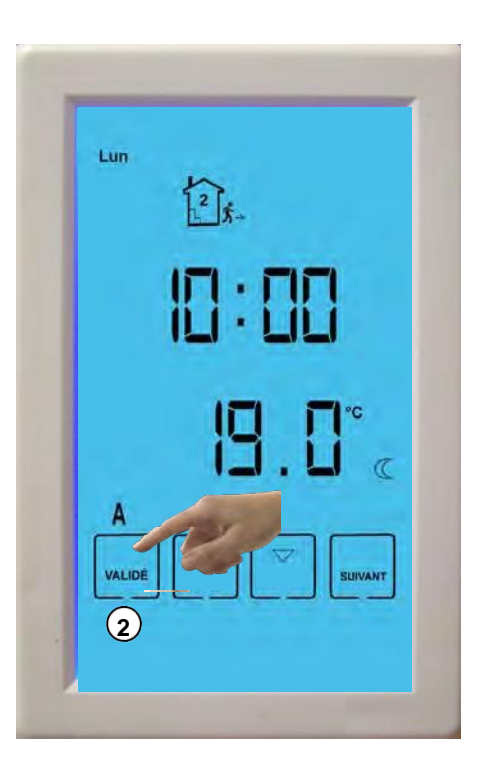

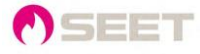

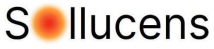

# $\bigcirc$

# 4– Ustawienia

Menu konfiguracji umożliwia dokonanie ogólnych ustawień termostatu. Aby wejść do tego menu, postępuj zgodnie z poniższymi instrukcjami:

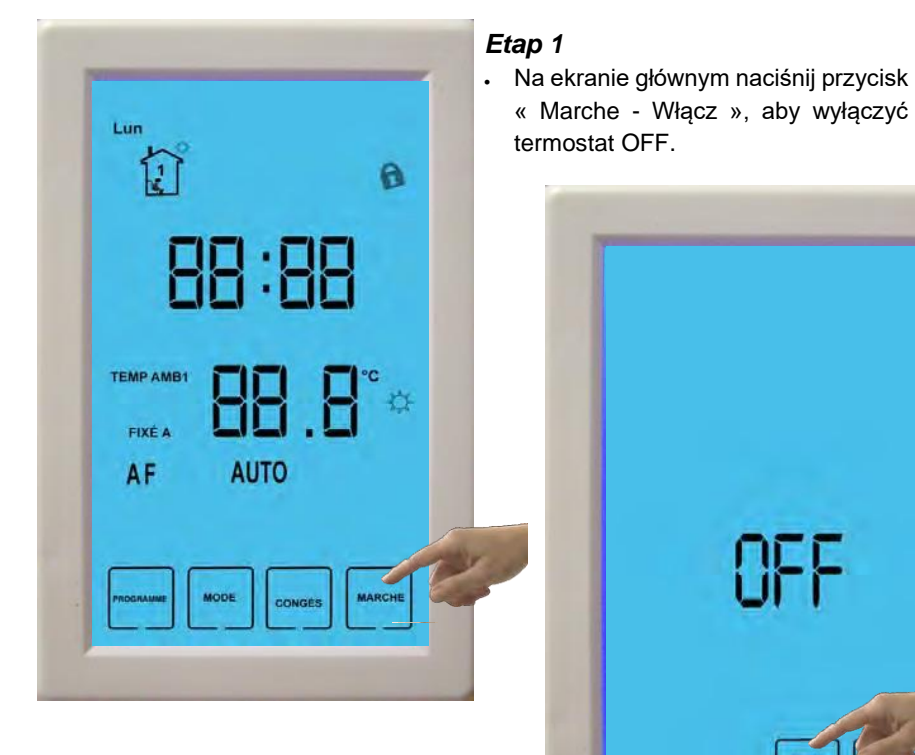

# Etap 2

- 1. Naciśnij "Menu", aby uzyskać dostęp do ekranu konfiguracji.
- Lub naciśnij « Marche Włącz », aby ponownie włączyć termostat i powrócić do ekranu głównego.

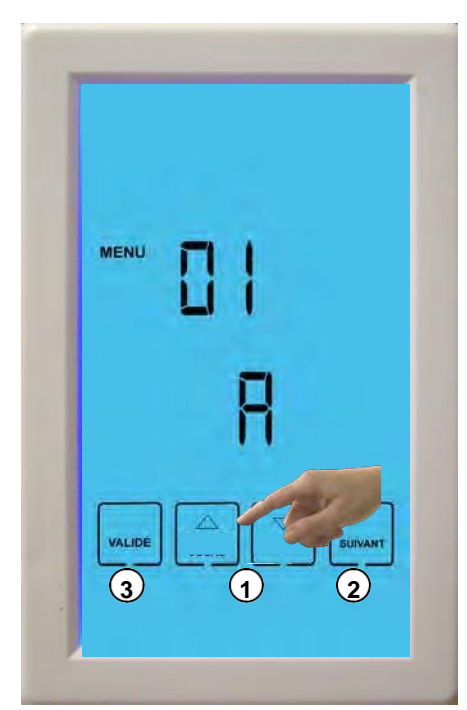

#### **Etap 3** 1. Za po

- Za pomocą strzałek zmień parametry menu.
  Naciśnij « Suivant Dalej », aby zmienić menu,
- 3. Naciśnij « Validé Zatwierdzono »", aby
- potwierdzić i powrócić do ekranu operacyjnego (krok 2).

## Lista menu i wartości ustawień:

| Menu | Przeznaczenie                          | Opis                                                                                    | Modyfikacja                      |
|------|----------------------------------------|-----------------------------------------------------------------------------------------|----------------------------------|
| 01   | Wybór sondy                            | A : sonda otoczenia, wewnątrz sterownika (AMB1)<br>F : sonda zdalna - opcjonalna (AMB2) | A lub F, domyślnie A             |
| 02   | Wybór ustwaienia różnicy<br>temperatur | Stopnie różnicy temperatur                                                              | 1°C, 2°C 10°C<br>(1°C domyślnie) |
| 03   | Kalibracja sondy                       | Kalibracja sondy wewnętrznej                                                            | -1°C;+1°C; -2°C;+2°C             |
| 07   | Jednostka temperatury                  | Wybór jednostki temperatury                                                             | °C lub °F (°C domyślnie)         |
| 08   | Format czasu                           | Wyświetlanie formatu czasu                                                              | 24 godziny lub 12 godzin         |
| 09   | Ochrona przed mrozem                   | Programowanie ochrony przed zamarzaniem 5°C                                             | ON/OFF                           |
| 10   | Tryb 5+2 / 7                           | Programowanie na 5-dniowy tydzień + Weekend<br>Programowanie na 7-dni                   | 01: 5+2 dni<br>02: 7 dni         |
| 11   | Tryb wakacyjny                         | Aktywacja trybu - wakacje                                                               | ON/OFF                           |

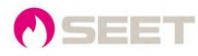

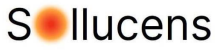

# 5- Ustawienie godziny/dnia

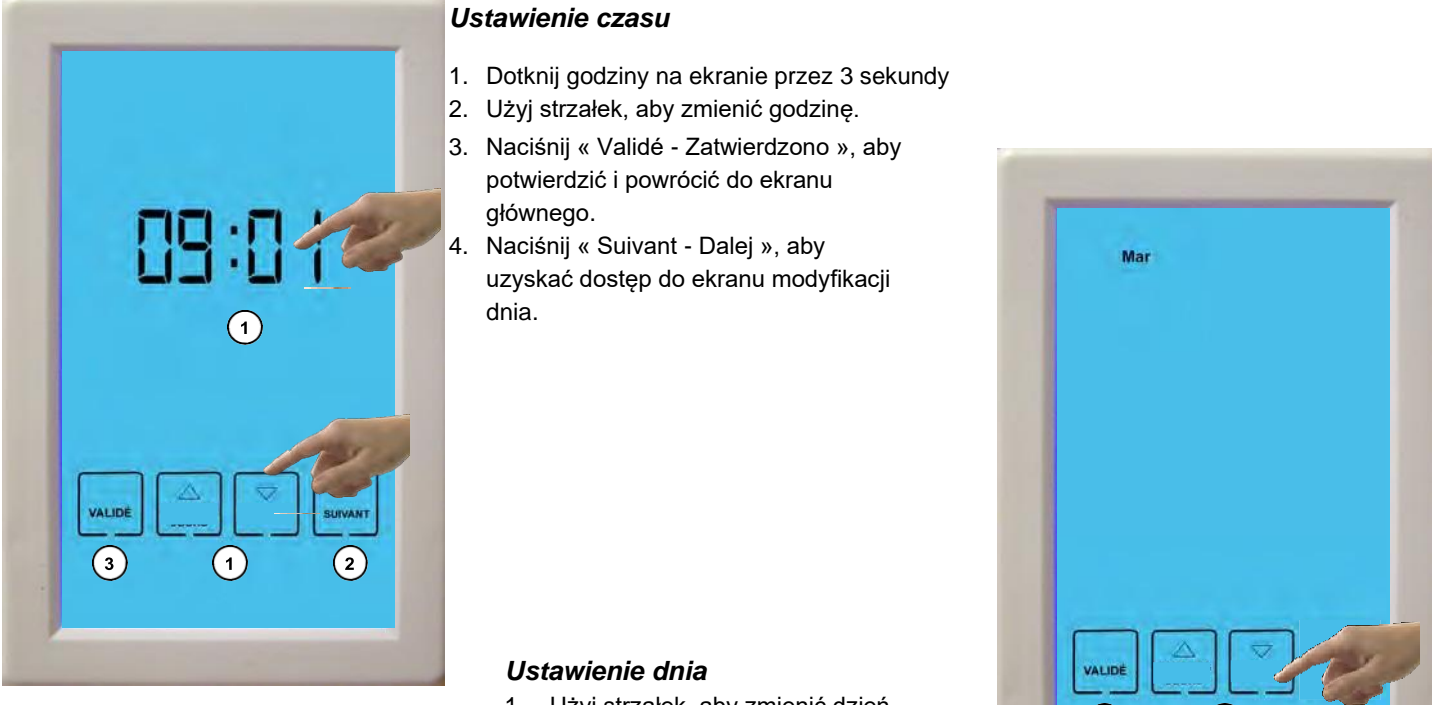

- 1. Użyj strzałek, aby zmienić dzień.
- 2. Naciśnij « Suivant - Dalej », aby uzyskać dostęp do ekranu modyfikacji dnia.

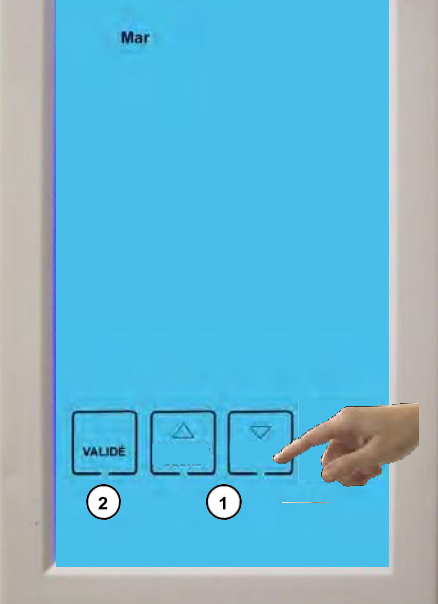

## 6– Tryb Auto/Manual (Reczny)

Tryb ręczny pozwala na utrzymanie stałej temperatury, zadanej przez użytkownika.

Tryb automatyczny uruchamia programy.

- 1. Na ekranie pojawia się jeden z dwóch symboli, który informuje użytkownika o aktualnym trybie.
- 2. Aby zmienić tryb automatyczny lub ręczny, naciśnij przycisk « Mode - Tryb ».

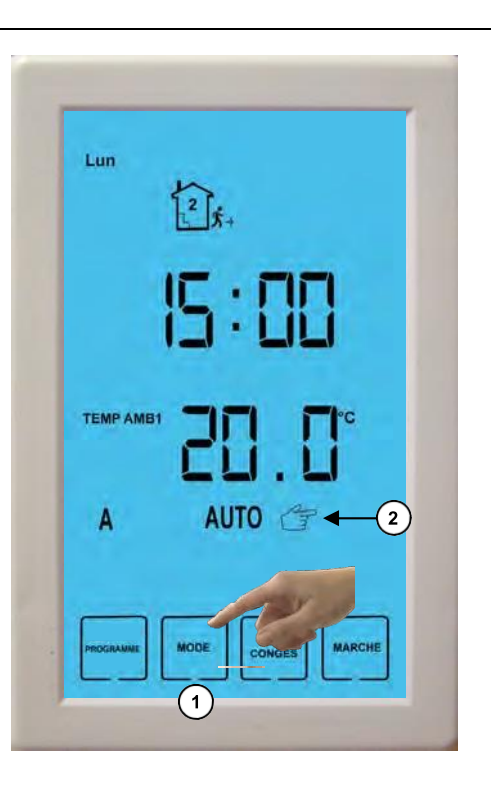

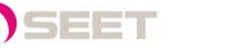

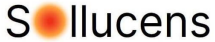

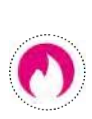

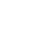

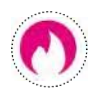

# 7– Tryb wakacyjny

W trybie « Congés - Wakacje » termostat utrzymuje temperaturę w trybie ochrony przed zamarzaniem. Zachowa to ustawienie przez cały zaprogramowany czas.

Aby zaprogramować wakacje/święta, postępuj zgodnie z poniższymi instrukcjami:

# 

#### Etap 1

Na ekranie głównym naciśnij przycisk « Congés - Wakacje », aby uzyskać dostęp do menu.

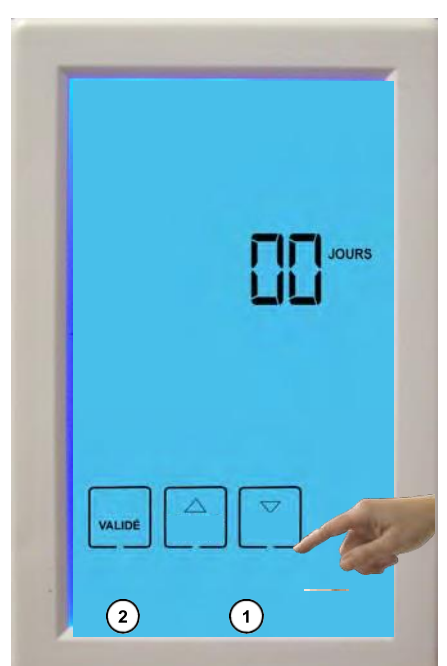

# Etap 2

- 1. Wybierz liczbę dni urlopu/wakacji za pomocą strzałek.
- 2. Naciśnij « Validé Zatwierdzono», aby potwierdzić.

Pour annuler le mode congés, remettre le compteur à zéro et appuyer sur « Validé - Zatwierdzono ».

## Etap 3

- Jeśli tryb został zatwierdzony, wyświetlony zostanie pozostały ekran wyjścia.
- Aby zmienić ilość dni wolnych lub je anulować należy kliknąć na « Congés – Wakacje », w przeciwnym razie termostat powróci do ekranu głównego.

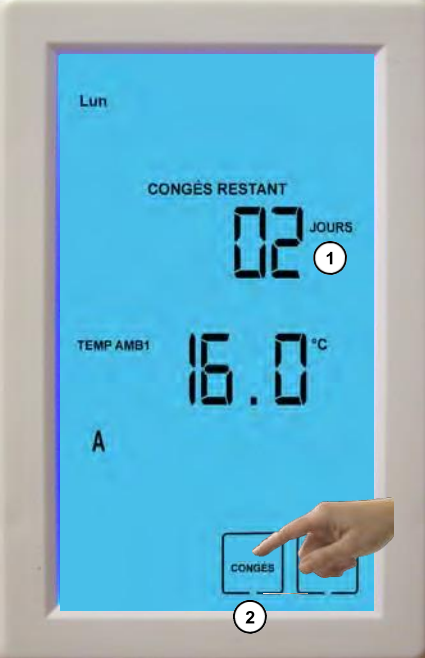

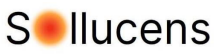

# $\bigcirc$

# 8– Blokada ekranu

Funkcja « verrouillage - blokady » umożliwia zablokowanie ekranu termostatu. W tym trybie nie można wykonywać żadnych operacji.

Aby zablokować, naciśnij i przytrzymaj przez 5 sekund przycisk w lewym górnym rogu ekranu.

Po zablokowaniu ekranu pojawi się ikona « Cadenas – Kłódka »

Aby odblokować ekran, naciśnij ponownie lewy górny róg ekranu i przytrzymaj go przez 5 sekund.

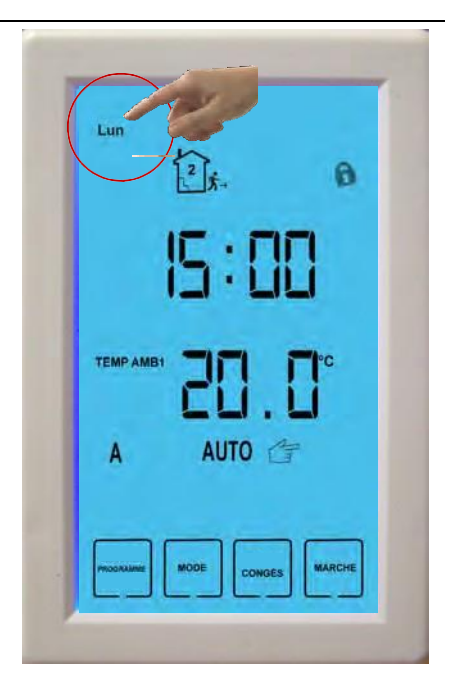

#### 9- Wymuszona nastawa

Funkcja « Consigne forcée - Wymuszona nastawa » umożliwia modyfikację nastawy temperatury w trybie « Auto ». Aby zmodyfikować nastawę temperatury w trybie automatycznym, postępuj zgodnie z poniższymi instrukcjami:

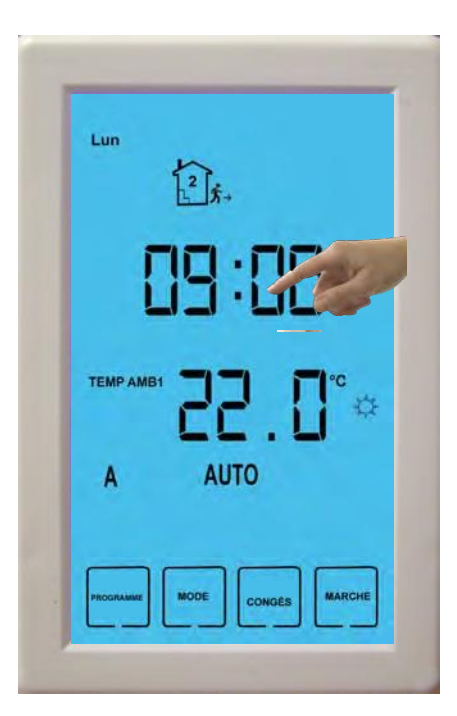

## Etap 1

Naciśnij i przytrzymaj przez 3 sekundy temperaturę wyświetlaną na ekranie termostatu.

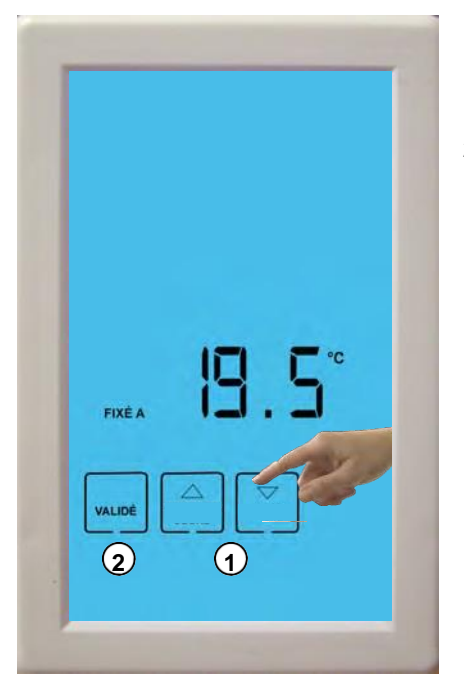

#### Etap 3

- Na ekranie pojawia się komunikat « Consigne forcée – Wymuszona nastawa ». Termostat zachowa to ustawienie do następnego okresu.
- 2. Aby anulować, naciśnij klawisz «Démarrer Programme - Uruchom program »

#### Etap 2

- 1. Użyj strzałek, aby dostosować tymczasową wartość zadaną.
- 2. Naciśnij « Validé Zatwierdzono », aby potwierdzić.

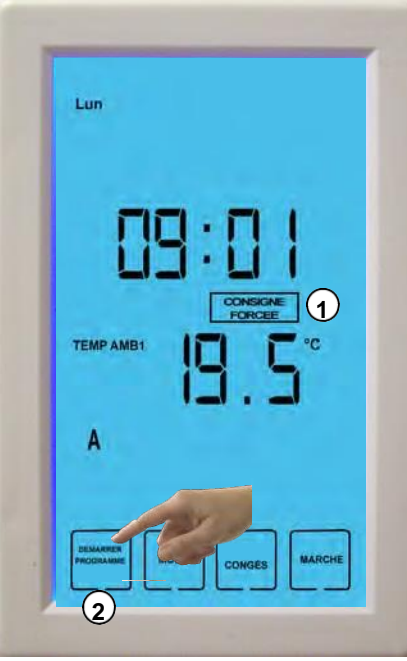

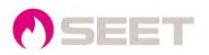

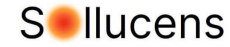

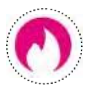

#### 10 - Schemat podłączenia wielu nagrzewnic

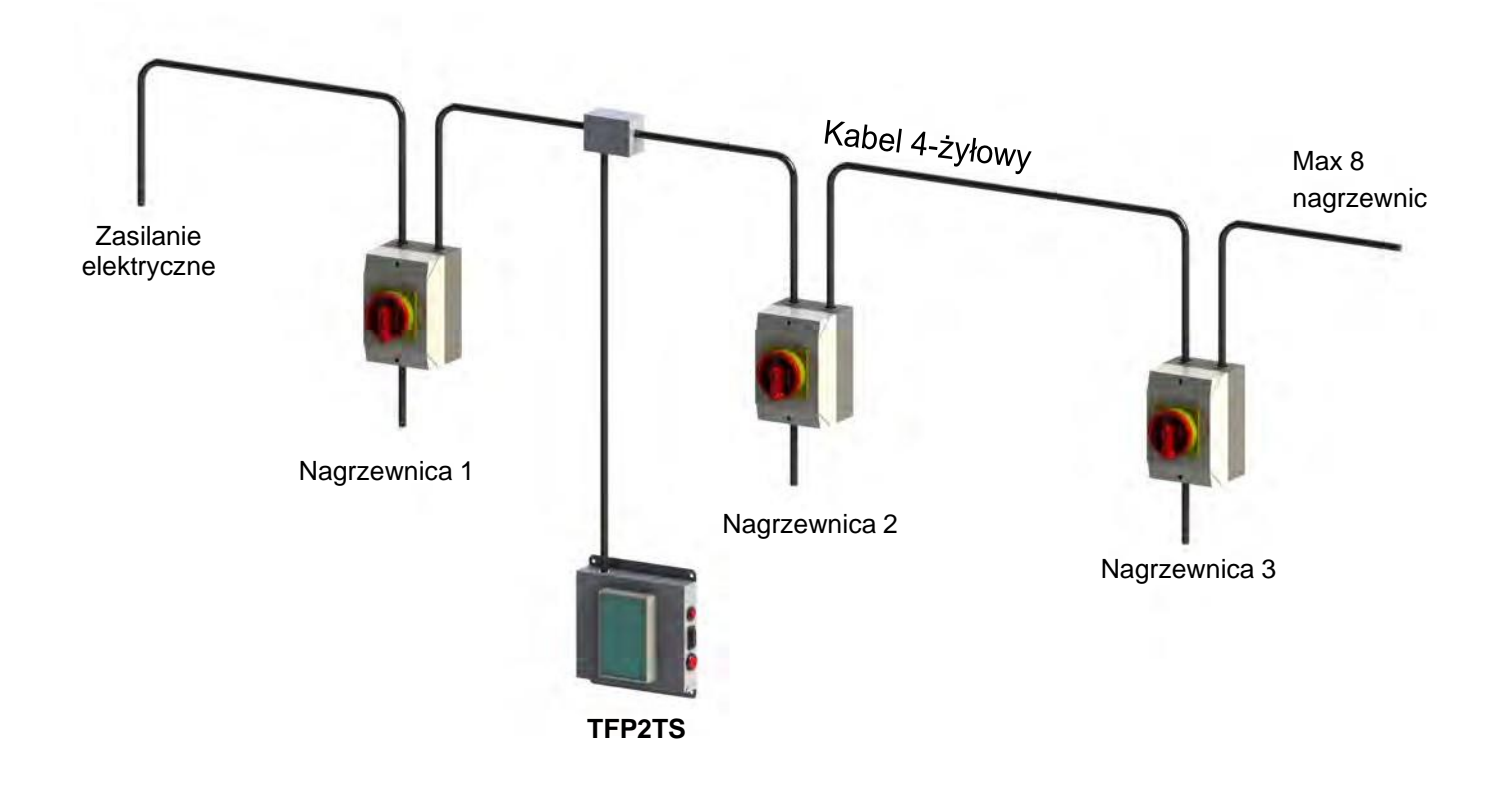

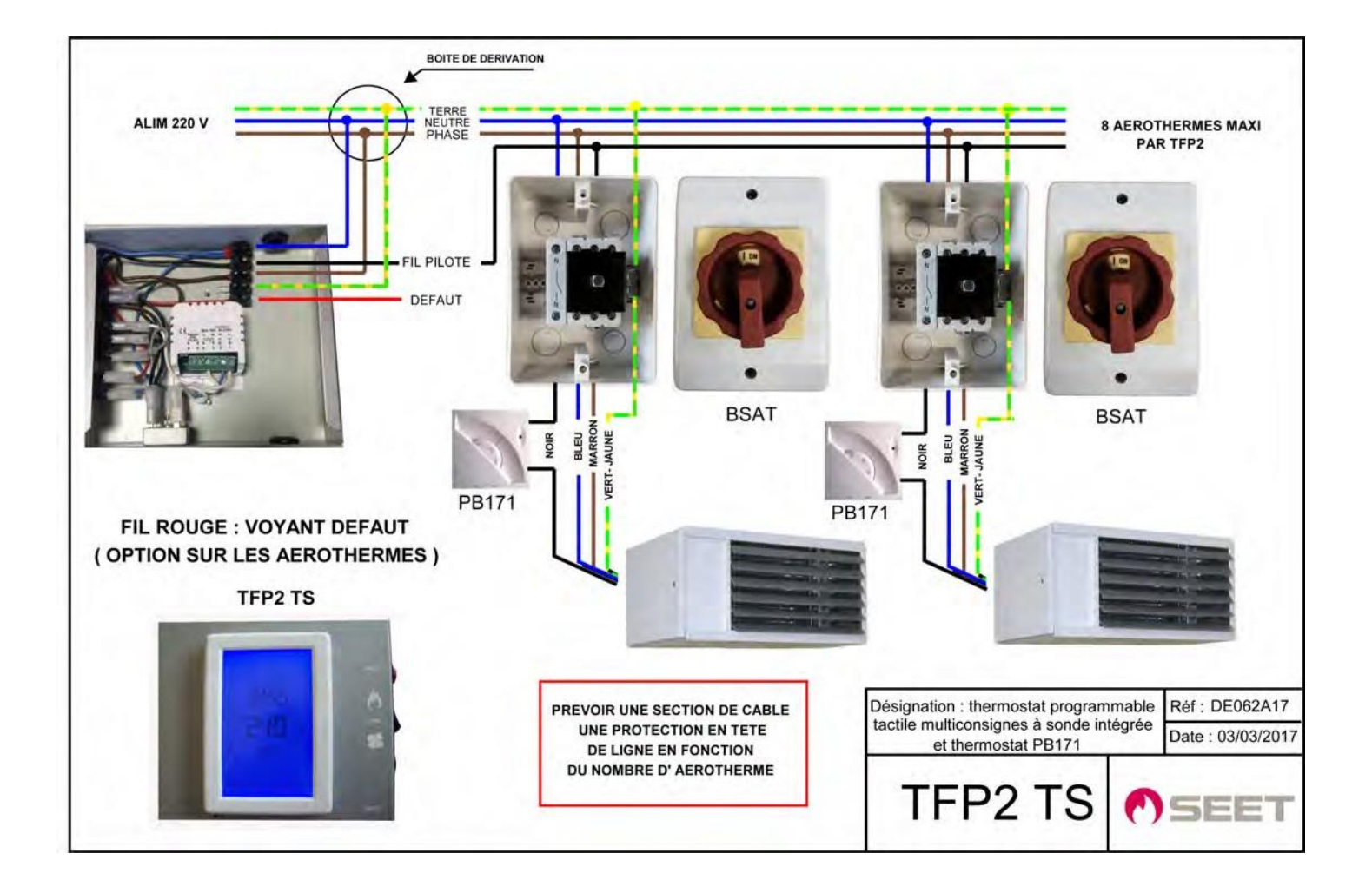

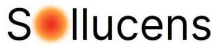

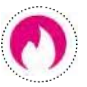

# 11 - Schemat podłączenia nagrzewnicy powietrza z wyłącznikiem zasilania elektrycznego

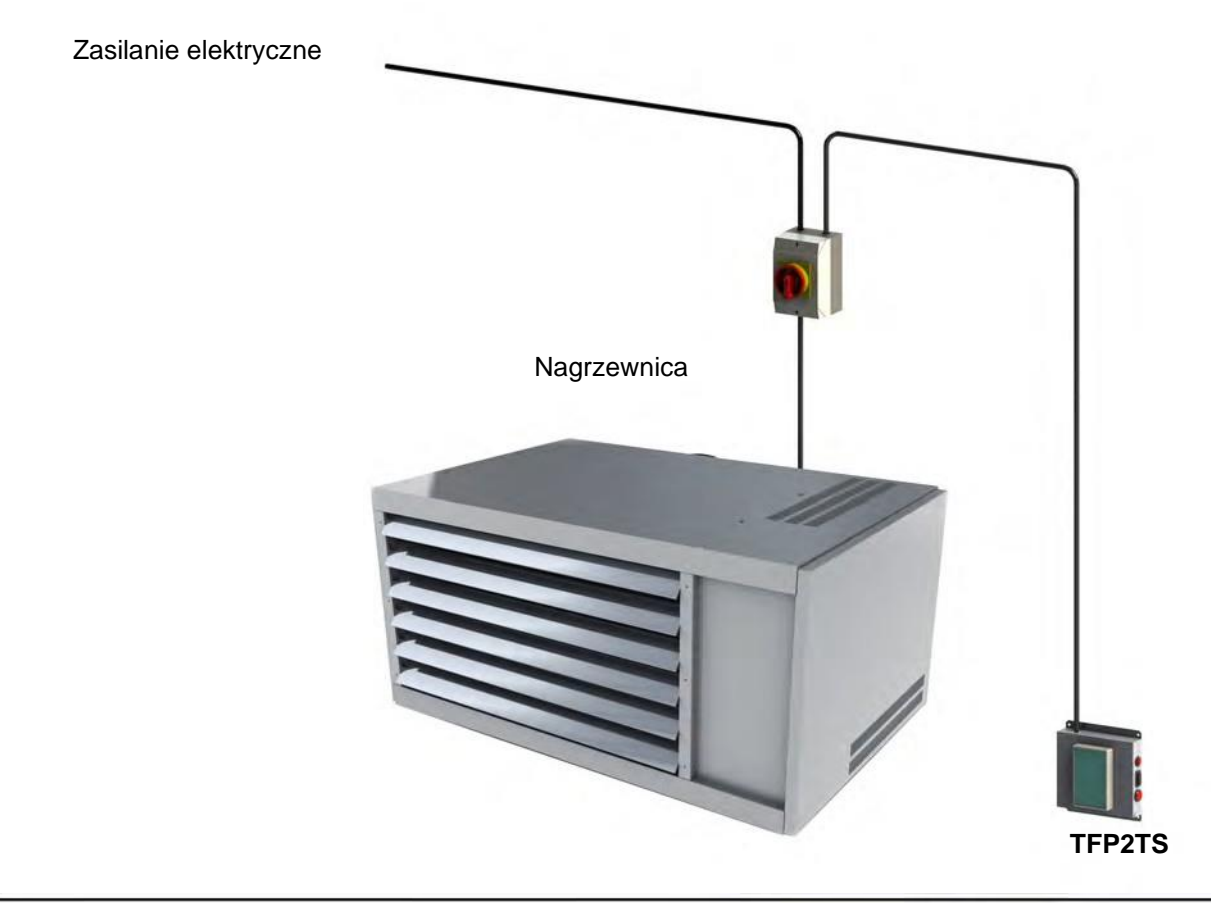

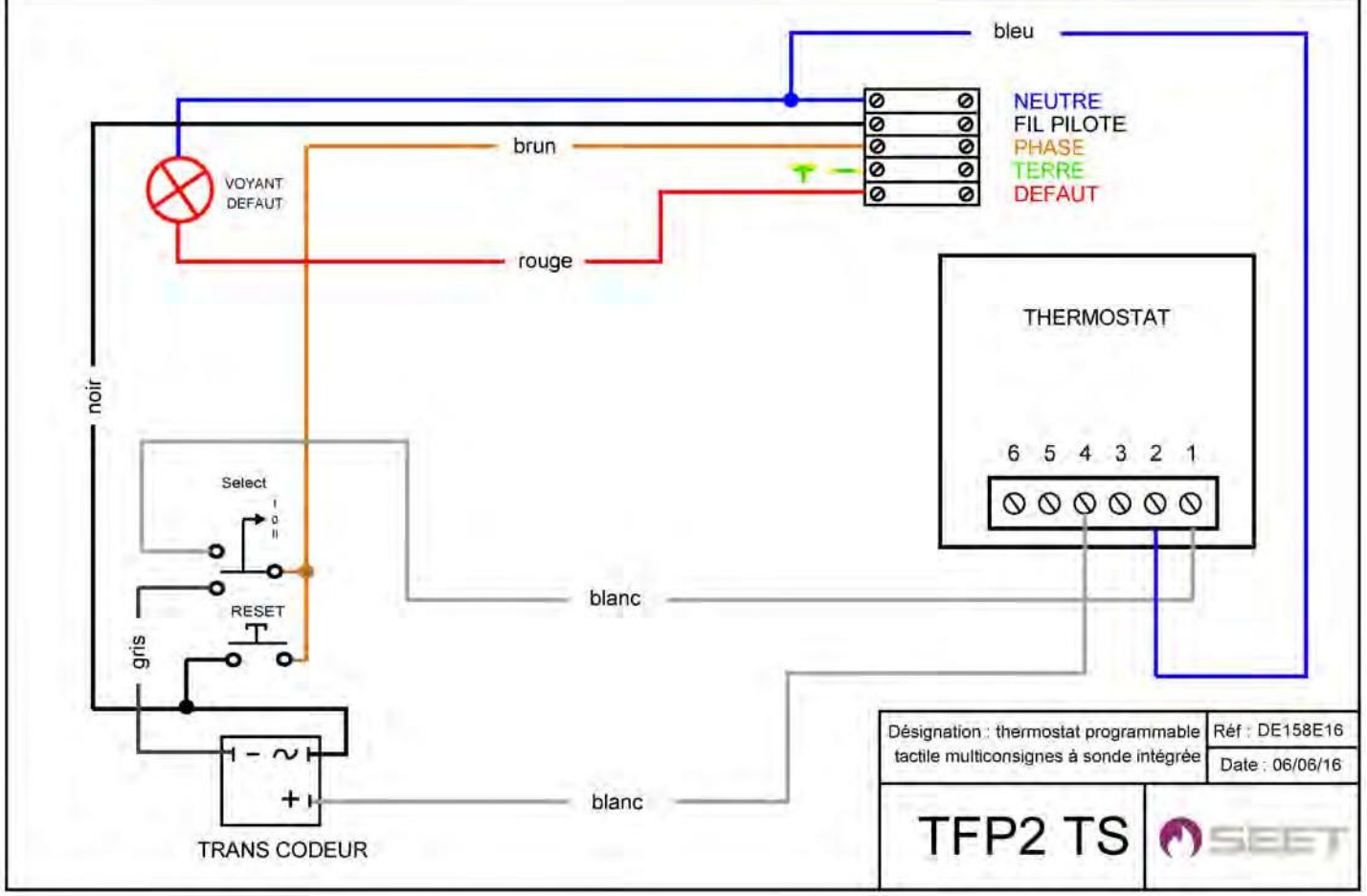

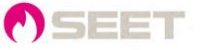

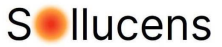

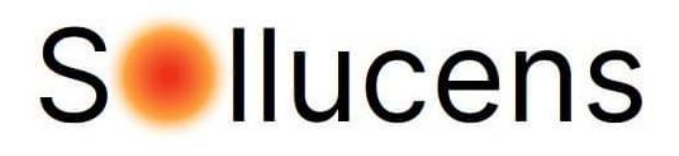

Dystrybutor w Polsce: Sollucens Rafał Lorenz e-mail: biuro@sollucens.pl tel. +48 606 564 237 www.sollucens.pl

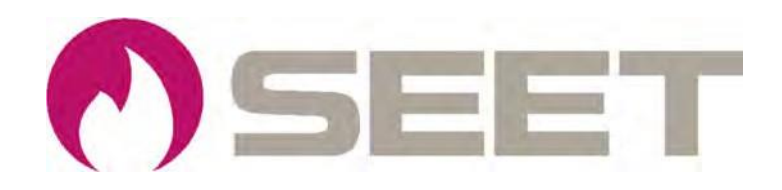

Producent siedziba firmy : 42 avenue des Sablons Bouillants77100 MEAUX

> *Tel. 01 60 23 16 20* www.seet.pro info@seet.pro